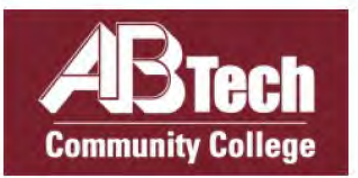

**Creating a Scholarship Account** 

&

**Applying for A-B Tech Scholarships** 

Please Read <u>ALL</u> Information and Instructions on each page!

If you have questions, please contact (828) 398-7562 or leronicamcasey@abtech.edu

### 1. To Apply

Go to: www.abtech.edu/scholarships or https://abtech.academicworks.com

#### 2. Click: Sign In button

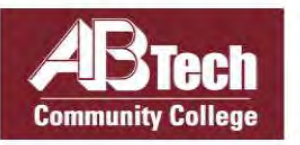

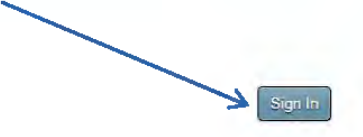

| Search by Keyword<br>Search by Keyword<br>Search Username and Password (used to log in to WebAdvisor) are required to log in to the system. Apply now b<br>this page<br>the you have submitted your application, Academic/Works will automatically link and apply you to the scholarship<br>portunities are listed, it means you have met the basic criteria for the scholarship, but there is an additional step I<br>nsidered.                                                                                 | ademic year. The dea<br>y clicking "Sign In" (b<br>opportunities that you        | idline to appl<br>lue button) in | is March 31                   | show Filters  |
|----------------------------------------------------------------------------------------------------|----------------------------------------------------------------------------------|----------------------------------|-------------------------------|---------------|
| alcome to the A-B Tech scholarship application site! Below is a list of scholarships available for the 2016-2017 at<br>B Tech Username and Password (used to log in to WebAdvisor) are required to log in to the system. Apply now b<br>this page.<br>Ince you have submitted your application, Academic/Works will automatically link and apply you to the scholarship<br>portunities are listed, it means you have met the basic criteria for the scholarship, but there is an additional step in<br>nstdered. | ademic year. The dea<br>y clicking <b>"Sign In"</b> (b<br>opportunities that you | adline to appl<br>lue button) in | is March 31<br>the upper righ | at 5 pm. Your |
| B Tech Username and Password (used to log in to WebAdvisor) are required to log in to the system. Apply now b<br>this page<br>nee you have submitted your application, Academic Works will automatically link and apply you to the scholarship<br>portunities are listed, it means you have met the basic criteria for the scholarship, but there is an additional step I<br>nsidered.                                                                                                    | y clicking "Sign In" (b<br>opportunities that you                                | lue button) in                   | the upper ngh                 | t band comer  |
| this page.<br>Ince you have submitted your application, Academic/Works will automatically link and apply you to the scholarship<br>portunities are listed, it means you have met the basic criteria for the scholarship, but there is an additional step i<br>insidered.                                                                                                    | opportunities that you                                                           |                                  |                               |               |
| ice you have submitted your application, Academic/Works will automatically link and apply you to the scholarship<br>portunities are listed, it means you have met the basic criteria for the scholarship, but there is an additional step I<br>nsidered.                                                                                                    | opportunities that you                                                           |                                  |                               |               |
| portunities are listed, it means you have met the basic criteria for the scholarship, but there is an additional step i<br>nsidered.                                                                                                    |                                                                                  | are most elic                    | tible for If reco             | mmended       |
| nsidered.                                                                                                    | ke questions or an es                                                            | sav lhat need                    | to be comple                  | ted to be     |
|                                                                                                    |                                                                                  |                                  |                               |               |
| ck here for more information about Trending Scholarship News and Opportunities!                                                                                                    |                                                                                  |                                  |                               |               |
| Name                                                                                                    | Questions                                                                        | Deadline                         | Award                         | Actions       |
|                                                                                                    |                                                                                  |                                  | n                             |               |
| 199 Men and Women Minority Schoaliship<br>Diserbit methods and the schoaliship                                                                                                    |                                                                                  |                                  | C4 000 00                     | Name (2)      |
| rms scholarsnip was established in 2012 by Samuel Aboul-Alian and many community volunteers who wanted b<br>provide educational opportunities for                                                                                                    | 2                                                                                |                                  | \$1,000.00                    | None (j)      |
| A-B Tech Foundation Scholarship                                                                                                    |                                                                                  |                                  |                               |               |
| This scholarship is awarded to students enrolled full or part-time in any two-year curriculum program with a 3.0 g                                                                                                    | 10 80                                                                            |                                  | \$1,200.00                    | None 🕡        |
| above, Preference is given                                                                                                    |                                                                                  |                                  |                               |               |
| A.A.S. Over the Top Scholarship                                                                                                    |                                                                                  |                                  |                               |               |
| This scholarship is awarded to second-year students enrolled in A.A.S. and diploma programs in Business Hospi                                                                                                    | tality;                                                                          |                                  | \$1,000,00                    | None 🕡        |
| Emergency Medical Science and                                                                                                    |                                                                                  |                                  |                               |               |
| Adelaide Key Endowed Scholarship                                                                                                    |                                                                                  |                                  |                               |               |
| This endowment was established by Adelaide Key community advocate and philanthropist. Ms. Key a former me                                                                                                    | mber                                                                             |                                  | \$1,000.00                    | None 🕧        |
| of the A-B Tech College Foundation                                                                                                    |                                                                                  |                                  |                               |               |
| Advanced Superabrasives/John Batki Memorial Scholarship                                                                                                    |                                                                                  |                                  |                               |               |
| This scholarship was established in 2014 by Advanced Superabrasives Inc. in memory of John Batki. It is awarde                                                                                                    | d to                                                                             |                                  | \$1,000.00                    | None (i)      |
| sludents pursuing an Associate                                                                                                    |                                                                                  |                                  |                               |               |
| Alice D. Hamling Foundation Scholarship                                                                                                    |                                                                                  |                                  |                               |               |
| Established in 2013 by members of the Hamling family (The Alice D. Hamling Foundation Inc.) in honor of Alice E                                                                                                    | 1_                                                                               |                                  | \$3,000.00                    | None 🕡        |

#### 3. Click: Sign In With Your Institution

- Enter your A-B Tech Username and Password (used to log into your A-B Tech email, Web Advisor and all other A-B Tech services).
- If you have questions or issues with your A-B Tech password, please visit the <u>Password Reset</u> page on the A-B Tech website.

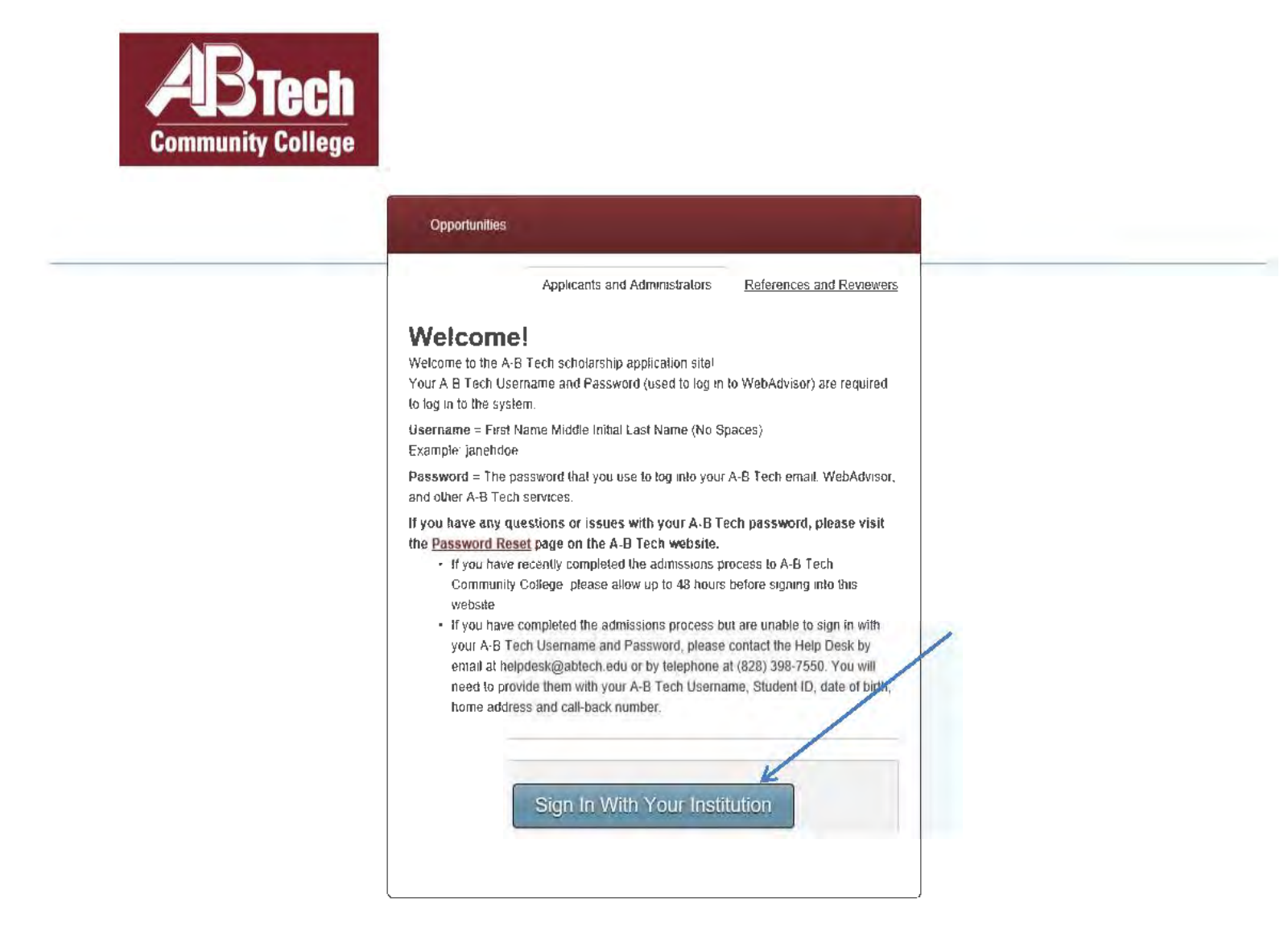

- If you have recently completed the admissions process to A-B Tech Community College, please allow up to 48 hours before signing into this website.
- If you have completed the admissions process but are unable to sign in with your A-B Tech Username and Password, please contact the Help Desk by email at <u>helpdesk@abtech.edu</u> or by telephone at (828) 398-7550. You will need to provide them with your A-B Tech Username, Student ID, date of birth, home address and call-back number.

## 4. Fill out Application (Required fields are marked with an asterisk (\*).

- The Personal Statement questions are the most important part of the application.
- Review/download the **Personal Statement Guidelines** before answering the questions.
- The second tab (Profile Information) shows information from A-B Tech application such as: Name, Student ID#, A-B Tech Email, Etc.)

Please Note: If student does not have credits completed at A-B Tech, they must submit an Official Transcript.

| You have unanswered required que | estions on your General Application. In order to be considered you must complete a                                                                                                    | all the required questions below.                                                                                                    |
|----------------------------------|----------------------------------------------------------------------------------------------------|----------------------------------------------------------------------------------------------------|
| General Application<br>Progress  | You can save your application at any time by clicking Save and Keep Editing<br>Once completed, you can submit your application by clicking Finish and Cont<br>Note: Required fields are marked with an asterisk.<br>Once you have submitted your application, Academic/Works will link and apply<br>most eligible for. If recommended opportunities are listed, it means you have | at the bottom of the form.<br>inue.<br>y you to the scholarship opportunities that you are<br>met the basic criteria for the scholarship, but there is |
| 0                                | an additional step like questions or an essay that need to be completed to be<br>General Application Questions<br># First Name                                                                                                    | considered.                                                                                                    |
|                                  | * Last Name                                                                                                    |                                                                                                    |
|                                  | <ul> <li>w what are your long-term career goals <i>t</i> reasons see our <u>reasonal statem</u></li> <li>B I i ≡ i≡</li> </ul>                                                                                                    | Help Preview Edit                                                                                                    |
|                                  | EX the securities and additional latents, volunteer activities, and/or hobbles. (Pla                                                                                                    | xample Formatting: "bold", _ <i>ltalics</i> _ + Foil Sever 1,4<br>ease write in complete sentences.) (2)                                               |
|                                  | B I I≣ I≣                                                                                                    | Help Preview Edit                                                                                                    |
|                                  | E                                                                                                    | xample Formatting: *bold*,_rtalics_ + Fun Burgers                                                                                                    |
|                                  | * Reference Request: Please enter the names and emails addresses of t                                                                                                    | wo individuals who may serve as recommendation                                                                                                    |

# 5. Send Reference Request

- Reference forms can be filled out online. Enter the names and the email addresses of the **two (2)** individuals you choose to serve as recommendation providers (i.e. instructors, counselors, employers). (References are not accepted from family members or friends.)
- Each recommender will receive an email request and a link to the online form.

|                                                                                                    | Example Formatting: *bold*. italics Full Screen                |
|----------------------------------------------------------------------------------------------------|----------------------------------------------------------------|
| Describo any additional telente volunteer activities                                                                                                    | and/or hobbies (Blease write in complete sentences )           |
| B / E                                                                                                    | Help Preview Ec                                                |
|                                                                                                    |                                                                |
|                                                                                                    |                                                                |
|                                                                                                    |                                                                |
|                                                                                                    |                                                                |
|                                                                                                    |                                                                |
|                                                                                                    |                                                                |
|                                                                                                    | Example Formatting: *bold*, _italics_ • For Screen             |
|                                                                                                    |                                                                |
| ★ Reference Request: Please enter the names and employed and example and employed and employed and employ | ails addresses of two individuals who may serve as recommendat |
| are not accented from family members or friends 1. An                                                                                                    | swer 1 time                                                    |
| are not accepted if an tanky members of members of members                                                                                                    |                                                                |
|                                                                                                    |                                                                |
| * Reference 1                                                                                                    |                                                                |
| Add a New Reference (Reference will be notified via em                                                                                                    | (ail)                                                          |
|                                                                                                    |                                                                |
| * Reference 2                                                                                                    |                                                                |
|                                                                                                    |                                                                |
| Add a New Reference (Reference will be notified via em                                                                                                    | iail)                                                          |
|                                                                                                    |                                                                |
|                                                                                                    |                                                                |
| * Verification Statement - Answer 1 time.                                                                                                    |                                                                |
|                                                                                                    |                                                                |
| * 1. Electronic Signature (Type Name)                                                                                                    |                                                                |
| A Trefood one orginator of type name?                                                                                                    |                                                                |
|                                                                                                    |                                                                |
|                                                                                                    |                                                                |
| * 2. By checking this box, you confirm the information                                                                                                    | n provided is correct.                                         |
| Leoning the information provided is correct                                                                                                    |                                                                |
| Committee mornadon provided is conecc                                                                                                    |                                                                |
|                                                                                                    |                                                                |
|                                                                                                    |                                                                |
|                                                                                                    |                                                                |
|                                                                                                    |                                                                |
|                                                                                                    |                                                                |

• Once you have completed the application, click **Finish and Submit** button.

# 6. Recommended (Scholarships) Opportunities

**PLEASE NOTE:** Once you submit the application, the system will automatically apply you to scholarships that you are most eligible for. **If Recommended Opportunities** are listed, it means you have met the basic criteria for the scholarship(s), but there is an additional step like questions or an essay that need to be completed before being linked to certain scholarship(s).

| plication Progress                                             | Recomm                                                                                                   | ended Opportunities                                                                                                    | Show Filters                                |
|----------------------------------------------------------------|----------------------------------------------------------------------------------------------------|----------------------------------------------------------------------------------------------------|---------------------------------------------|
| ) General Application<br>Other<br>Recommended<br>Opportunities | Listed below a<br>recommended<br>click "Finish ar<br>If after reading<br>Please Note:<br>applied to thos | re ADDITIONAL scholarship opportunities for you to review because you might be qualified. Next to<br>opportunity, click "Apply" to review additional criteria and questions. If you are qualified, answer the<br>id Submit".<br>a "recommended" scholarship description you do not believe you qualify, do not apply.<br>Automatch scholarships will appear under the "Action" column of your application – this means you a<br>se scholarships listed. | each<br>questions, then<br>re automatically |
|                                                                | Search by Ke                                                                                             | yword                                                                                                    |                                             |
|                                                                | Award                                                                                                    | Name                                                                                                    | Actions                                     |
|                                                                | Up to<br>\$1000                                                                                          | Pisgah Investments LLC (for Habitat for Humanity Residents)<br>Established in 2012 this scholarship is available to current students who are Habitat for<br>Humanity residents. This scholarship will fund tuition                                                                                                    | Apply<br>by 03/29/2019                      |
|                                                                | Varies                                                                                                   | <u>A-B Tech Promise Enrollment Scholarship</u><br>This scholarship (\$1000 for full-time and \$500 for part-time) is provided to first year<br>students (wilh 0 – 30 credits earned) who have graduated                                                                                                    | Apply<br>by 03/29/2019                      |
|                                                                | \$1,000.00                                                                                               | Back in the Saddle Scholarship<br>This scholarship is provided to deserving students who are re-enrolling at A-B Tech after<br>a period of time. Preference given to students who are                                                                                                    | Apply<br>by 03/29/2019                      |
|                                                                | \$1,5 <mark>00</mark> .00                                                                                | French Broad River Garden Club Scholarship<br>This scholarship is provided to students enrolled in the Associate of Science Transfer<br>program with a concentration in Biology. Other                                                                                                    | Apply<br>by 03/29/2019                      |
| Applicant Record                                               | \$1,200.00                                                                                               | Jack and Carolyn Ferguson Endowed GED Bridge Scholarship<br>This scholarship is awarded to a first year student in Fall semester who has completed<br>the A-B Tech GED program. The purpose of the scholarship is                                                                                                    | Apply                                       |

# 7. Checking Reference Status

#### Click: References

• Once you have submitted your reference requests, you can see the status of both pending and completed reference requests.

| pplications Oppo                                                              | ortunities Donors References                                                                                                    |                                                                                                    | Student Name                                                              |
|-------------------------------------------------------------------------------|----------------------------------------------------------------------------------------------------|----------------------------------------------------------------------------------------------------|---------------------------------------------------------------------------|
| ctive Reference<br>om this page, you can s<br>ference. To update or s<br>Name | IS<br>see the status of both your pending and completed refer<br>end a new reference request, please do so by updating<br>Email | ence requests. If a request is still pending, i<br>the application where you made the origin<br>Request Date | you may click "Resend" to send a reminder to the<br>al request.<br>Status |
|                                                                               |                                                                                                    |                                                                                                    |                                                                           |
| Jane Doe                                                                      | janedoe@yahoo.com                                                                                                    | 01/11/2016                                                                                                   | Requested - <u>Resend</u>                                                 |

Asheville-Buncombe Technical Community College Homepage

# PLEASE NOTE:

The references are all confidentially submitted. Which means that while you can see the status of the requests, you will not have access to the actual content.

### 8. Edit Your Application

\*\*\*\*If you would like to update your application once it is submitted, click the **View** button.

| Applications Opportunities Dor                                                                                                    | iors References     | Student N |
|----------------------------------------------------------------------------------------------------|---------------------|-----------|
| Your general application has been such as been such as | cessfully saved.    |           |
| General Applications<br>These are your basic applications. The<br>information included will be attached<br>to any other application that you<br>submit.                                                                                                    | General Application |           |
|                                                                                                    | Complete Jacow      |           |

#### 9. **Application Confirmation**

• When you complete the application, you will receive confirmation via your A-B Tech student email similar to the email below:

Thank you for submitting your General Application application. You can view the details of this application by visiting the following link:

#### General Application

Scholarship awards will be made by May 30 and announcements will be sent via your A-B Tech email address by June 3.